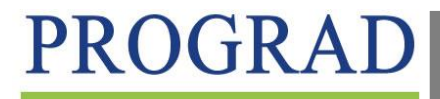

PRÓ-REITORIA DE GRADUAÇÃO

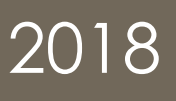

# MÓDULO MONITORIA (SIGAA) – MANUAL DOCENTE

O Programa de Monitoria da UFERSA é uma ação institucional direcionada à melhoria do processo de ensino e aprendizagem nos cursos de graduação, desenvolvido em consonância com a RESOLUÇÃO CONSUNI/UFERSA Nº 003/2013, de 15 de maio de 2013.

Para fins do Módulo de Monitoria no SIGAA, constituem-se como Projetos de Monitoria, os Componentes Curriculares/Disciplinas contempladas com bolsas de Monitoria Remuneradas e os Componentes Curriculares/Disciplinas objetos de Monitoria Voluntária.

# ORIENTAÇÕES SOBRE O CADASTRO DOS PROJETOS DE MONITORIA (REMUNERADA E VOLUNTÁRIA).

# <u>1º - Passo:</u> Submissão de Projeto de Monitoria Remunerada (Componentes Curriculares contemplados no Edital de Concessão de Bolsas de Monitoria para o ano letivo de 2018) e de Projeto de Monitoria Voluntária.

O cadastro do projeto será realizado pelo do Docente responsável pelo Componente Curricular/Disciplina objeto da Monitoria remunerada e/ou voluntária.

# Vejamos agora o passo a passo:

O docente entra em seu portal no SIGAA e percorre o caminho a seguir:

| Orientação Acadêmica - Graduação<br>Orientações Pós-Graduação<br>Estágios | , le<br>, ost | Graduação da U<br>a do "Regulamento dos<br>o através do link: http:/ | <b>FERSA</b><br>Cursos de Gr<br>/prograd.ufe | aduação da UFE<br>rsa.edu.br/prop                                                                               | RSA",<br>osta-d | nesta<br>e- | Minhas Mensagens<br>Trocar Foto             |
|---------------------------------------------------------------------------|---------------|----------------------------------------------------------------------|----------------------------------------------|----------------------------------------------------------------------------------------------------|-----------------|-------------|---------------------------------------------|
| PAP                                                                       | •             |                                                                      |                                              | line in the second second second second second second second second second second second second second second s |                 |             | Editar Dados do Site Pessoal do<br>Docente  |
| Turmas                                                                    |               |                                                                      |                                              | <<                                                                                                    | 11 >            | > Toda      |                                             |
| Projetos                                                                  |               | Projeto de Monitoria                                                 | / Apoio da                                   | Qualidade do                                                                                                    | Ensin           | • •         | Listar Meus Projetos                        |
| Avaliação Institucional                                                   | •             | Proposta de Curso L                                                  | ato Sensu                                    | Aluitos                                                                                                    |                 | •           | Submeter Projeto                            |
| Plano Individual do Docente (PID)                                         |               |                                                                      |                                              |                                                                                                    |                 |             | Consultar Projetos Submetidos               |
| Consultas                                                                 |               | 4 / 60                                                               | 2T12 <mark>4T2</mark> 3                      | 65 / 67                                                                                                    | 9               | Ø           | Declarações<br>Monitores                    |
| Solicitar Compra de Livros para a Biblioteca                              | NS            | OLIDADA)                                                             |                                              |                                                                                                    |                 | - L         | III III III III III III IIII IIII IIII IIII |
| Atividades de Campo                                                       | •             | 4 / 60                                                               | 25745                                        | 22 / 55                                                                                                    | 4               | 10 0        | Documentos Oficiais dos Curso               |
| Fórum de Cursos                                                           |               | (CONSOLIDADA)<br>0 / 0                                               |                                              | 12 /                                                                                                    | 9               | Ф o         | Calendário Universi                         |
| Fórum Docente                                                             | PG            | R (CONSOLIDADA)<br>0 / 0                                             |                                              | 13 /                                                                                                    | ø               | ∞ o         | Dados Pessoa                                |
| Declaração de Disciplinas Ministradas                                     | PN.           | A (CONSOLIDADA)                                                      |                                              |                                                                                                    |                 |             | Categoria: Docente                          |
| Planos de Docência Assistida                                              |               | 0 / 0                                                                |                                              | 10 /                                                                                                    | 9               | \$0         | Titulação: DOUTORAD                         |
| Declaração de Participação em Banca                                       | .D.4          | 4 / 60                                                               | 25N34                                        | 29 / 35                                                                                                    | Ŋ               | ₽.          | Designações:                                |

#### Figura 1. - Projetos $\rightarrow$ Projeto de Monitoria $\rightarrow$ Submeter Projeto

#### Figura 2. - Selecionar Projeto de Monitoria

| ILENA PAULA C. DE OLIVEIRA<br>RÓ-REITORIA DE GRADUAÇÃO (11.01.02)                                                                                                    | Semestre atual: 2015.2                                                                                                    | 🧊 Módulos                                                       | 🍏 Caixa Postal                                             | ≽ Abrir Chamado                     |
|----------------------------------------------------------------------------------------------------|----------------------------------------------------------------------------------------------------|-----------------------------------------------------------------|------------------------------------------------------------|-------------------------------------|
| Norman S. Courses of Provide of France                                                                                                    |                                                                                                    | Alterar senha                                                   | 🔮 Ajuda                                                    |                                     |
| MONITORIA > CADASTRO DE PROJETO DE ENSINO                                                                                                    |                                                                                                    |                                                                 |                                                            |                                     |
| Nesta tela deve ser informada a dimensão da proposta.                                                                                                    | <ol> <li>Dimensão do P</li> <li>Dados Gerais do</li> <li>Componentes Cu</li> <li>Selecionar Docer</li> <li>Selecionar Coord</li> <li>Selecionar Coord</li> <li>Anexar Arquivos</li> <li>Resumo do Proje</li> </ol> | <b>rojeto</b><br>Projeto<br>rriculares<br>ites<br>lenador<br>to |                                                            |                                     |
|                                                                                                    | DIMENSÃO DA PROPOSTA                                                                                                    |                                                                 |                                                            |                                     |
| Caro Docente,<br>O preenchimento do formulário de apresentação da:<br>clareza as diferentes possibilidades de associação<br>melhoria da qualidade do ensino de graduação, visa | s propostas de projeto deve ser fei<br>entre as dimensões de projeto de<br>ndo possibilitar a aderência aos cr                                                                                                    | ito de forma que<br>monitoria, bem<br>itérios de seleção        | a redação permita<br>como a dimensão<br>dispostos no edita | entender com<br>de projeto de<br>I. |
| 🗆 projeto de monitoria 🗍 projeto                                                                                                    | ) DE APOIO À MELHORIA DA QUALIDADE                                                                                                    | DO ENSINO DE GRA                                                | ADUAÇÃO - PAMQEG                                           |                                     |
|                                                                                                    | Avançar >> Cancelar                                                                                                    |                                                                 |                                                            |                                     |
|                                                                                                    |                                                                                                    |                                                                 |                                                            |                                     |

#### Figura 3. – Dados Gerais do Projeto

| MONITORIA > CADASTRO DE PROJETO DE ENSINO                                      |                                                                                                    |
|--------------------------------------------------------------------------------|----------------------------------------------------------------------------------------------------|
| Nesta tela devem ser informados os dados gerais do Projeto.                    | <ol> <li>Dimensão do Projeto</li> <li>Dados Gerais do Projeto</li> <li>Componentes Curriculares</li> <li>Selecionar Docentes</li> <li>Selecionar Coordenador</li> <li>Anexar Arquivos</li> <li>Resumo do Projeto</li> </ol> |
| Solicitar Cadastro d                                                           | e Projeto de Ensino                                                                                                    |
| DADOS GERAIS                                                                   |                                                                                                    |
| Título do Projeto: *                                                           |                                                                                                    |
| FORMAS DE FINANCIAMENTO DO PROJETO                                             |                                                                                                    |
| Auto-Financiado: 🔲 💽                                                           |                                                                                                    |
| Financiamento Interno: 🔲 💽                                                     |                                                                                                    |
| Financiamento Externo: 🔲 <mark>?</mark>                                        |                                                                                                    |
| Ano de Referência: \star                                                       |                                                                                                    |
| Período: \star 🔤 🛄 a                                                           |                                                                                                    |
| Conteúdo Justificativa e Diagnóstico Objetivos Produtos Avaliação              | Processo Seletivo                                                                                                    |
| Conteúdo do Projeto:                                                           |                                                                                                    |
| O resumo deve contemplar de forma sucinta os objetivos, metodologia e resultad | los esperados, de modo a oferecer um panorama geral da proposta.                                                                                                    |
| X 🔄 🕰   AB 🎊   B I U   ABC ≣ ≣ ≣   Ξ 🗄 💆 Fonte                                 | Tamanho da F(• 🔊 (* 🛕 • 🌺 • 📨 🗴 🛪 🤉 Ω                                                                                                    |
|                                                                                |                                                                                                    |

Para preenchimento dos itens da figura 3, poderão ser utilizadas as orientações constantes na Resolução CONSUNI/UFERSA Nº 003/2013, de 15 de maio de 2013. Poderão ser acrescidas também outras informações a critério do professor orientador do Projeto de Monitoria (Componente Curricular/Disciplina). Segue alguns exemplos:

- Título do Projeto: Utilizar o nome do componente curricular/disciplina em letras maiúsculas. Ex: CÁLCULO I

- Formas do Financiamento do Projeto:

- Selecionar Financiamento Interno. Tem que ser colocada a quantidade de bolsas que deseja. No caso se for somente remunerada ou não remunerada (voluntária), colocar 1. Se for remunerada e não remunerada (voluntária), colocar 2.

- Ano de Referência: Ano do Projeto. Ex: 2018

- **Período:** Início: Resultado da seleção de concessão de bolsas de Monitoria/ Fim: último dia de Exames Finais do segundo semestre.

# - Conteúdo:

Deve contemplar de forma sucinta os objetivos, metodologias e resultados esperados, de modo a oferecer um panorama geral da proposta do Projeto de Monitoria.

# - Justificativa:

Destaque a relevância e o porquê da necessidade de desenvolver tal projeto. Deixe claras as razões e explicite dados/diagnósticos que ressaltem tal necessidade, principalmente aquelas direcionadas aos componentes curriculares/disciplinas que serão contempladas na proposta.

# - Avaliação:

Mencione os instrumentos e os métodos que serão utilizados para avaliar o alcance dos objetivos do Projeto de Monitoria.

# - Processo Seletivo:

Descreva como será realizado o Processo de Seleção do Monitor, conforme os Artigos de 18 a 23 da Resolução CONSUNI 03/2013 de 15 de maio de 2013.

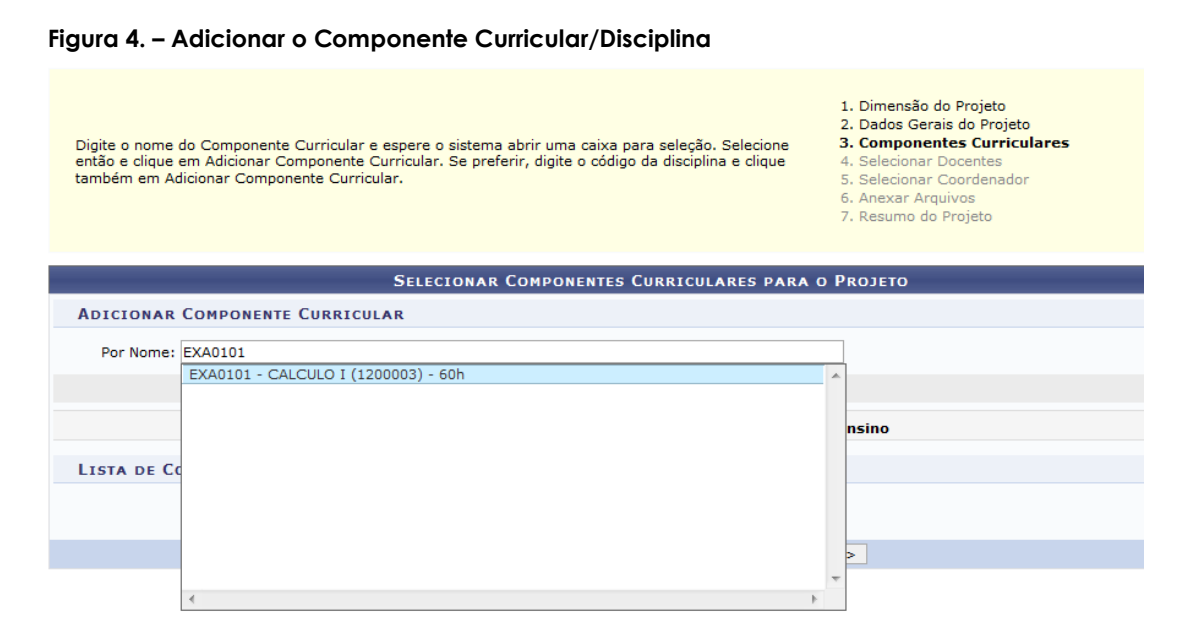

Deve ser adicionado o código do componente curricular/disciplina contemplada no Edital de Concessão de Bolsas de Monitoria de 2018 ou objeto de Monitoria voluntária.

#### Figura 5. – Adicionar o Plano de Trabalho

| ADICIONAR COMPONENTE CURRICULAR                      |                                                              |
|------------------------------------------------------|--------------------------------------------------------------|
| Por Nome:                                            |                                                              |
|                                                      | Adicionar Componente Curricular                              |
| र्खिः Remov                                          | ver Componente Curricular do Projeto de Ensino               |
| LISTA DE COMPONENTES CURRICULARES DO PROJE           | TO *                                                         |
| Componente Curricular: EXA0101 - CALCULO I (1200003) |                                                              |
| Períodos de Oferecimento da Monitoria: 🗹 1º Semestre | ☑ 2º Semestre                                                |
| PLANO DE TRABALHO                                    |                                                              |
| Carga-horária semanal destinada ao projeto: 🖈 12     |                                                              |
| Atividades desenvolvidas pelo monitor: 🖈             |                                                              |
| 🔏 🕼 🖓   🆓 🎸   B 🖌 🗓   ABG 📰 🚍 🗮   🗄                  | 📴 💆 Fonte 🔹 Tamanho da F(• 🛛 🥙 🗠 🛛 <u>A</u> • 💇 • 🕬 🛛 🗙 x² Ω |
|                                                      |                                                              |
| Avaliação do Monitor: 🛪                              |                                                              |
| 🔏 🗈 🙈   🏦 🐫   B 🖌 🙂   🛲 🚍 🚍   🗄                      | 🛓 💆 Fonte 🔹 Tamanho da F(* 🖉 🖓 (*) 🛕 * 💇 * 📨 🛛 🗙 x² Ω        |
| teste                                                |                                                              |

1- Devem ser selecionados os dois semestres descritos. Obs: No caso de componentes curriculares/disciplinas ofertadas em semestre único, deverá ser selecionado apenas 1 semestre e haverá uma reclassificação no segundo semestre.

#### 2- Cadastrar Plano de Trabalho da Monitoria.

#### - Carga-horária semanal destinada ao projeto: 12h

- Atividades desenvolvidas pelo monitor: Métodos e estratégias que serão utilizadas para atender os discentes: aula expositiva, resolução de questões, grupos de estudos, orientação na resolução de trabalhos teóricos e práticos, entre outros.

- Avaliação do Monitor: Como será avaliado o trabalho realizado: observação do envolvimento dos alunos que buscam atendimento, questionário aplicado aos alunos para aferir o nível de satisfação em relação a esse atendimento, produção de relatório descritivo das atividades desenvolvidas.

Figura 6. - Seleção do Docente e do Componente Curricular/Disciplina que será associada ao docente (orientador).

| Atenção: Selecione os componentes curriculare<br>Somente docentes do quadro permanente da UFE | s que serão associados ao docente (orientador).<br>RSA podem ser adicionados ao projeto. | 1. Dimensão do Projeto<br>2. Dados Gerais do Projeto<br>3. Componentes Curriculares<br>4. Selecionar Docentes<br>5. Selecionar Coordenador<br>6. Anexar Arquivos<br>7. Resumo do Projeto |
|-----------------------------------------------------------------------------------------------|------------------------------------------------------------------------------------------|----------------------------------------------------------------------------------------------------|
|                                                                                               | Seleção de Docentes                                                                      |                                                                                                    |
| Docente: *                                                                                    | ?                                                                                        |                                                                                                    |
| Lista de Componentes Curriculares do Projeto                                                  | ,                                                                                        |                                                                                                    |
| EXA0101 - CALCULO I (1200003)                                                                 |                                                                                          |                                                                                                    |
|                                                                                               | Adicionar Docente ao Projeto                                                             |                                                                                                    |
|                                                                                               | <u>छ</u> िः Remover                                                                      |                                                                                                    |
| Orientadores                                                                                  |                                                                                          |                                                                                                    |
| Lista de Orientadores e seus Componentes Cu                                                   | rriculares                                                                               |                                                                                                    |
| Orientador(a)                                                                                 | Componente Curri                                                                         | icular Relacionado                                                                                                    |
| 1802859 - LUCIANA ANGELICA DA SILVA NUNES                                                     | EXA0101 - CALCULO                                                                        | D I (1200003) 🧃                                                                                                    |
|                                                                                               | Gravar Proposta << Voltar Cancelar Ava                                                   | ançar >>                                                                                                    |

- 1- Selecionar e adicionar o Docente do componente curricular/disciplina contemplada com a monitoria remunerada ou objeto de Monitoria Voluntária.
- 2- Seleciona o Docente Orientador do Projeto.
- 3- Clicar em Avançar.
- 4- Informar os dados do arquivo a ser anexado: Não obrigatório.
- 5- Finalizar edição e enviar.

Obs: \* O docente deverá aguardar a aprovação do Projeto de Monitoria pela PROGRAD para iniciar o processo seletivo.

\* Não será necessária aprovação pela Chefia de Departamento.

# <u>2º -Passo:</u> Cadastro do Processo de Seleção de Monitores (Responsável: Docente orientador).

O docente que optar pela recondução ou aproveitamento de monitor aprovado em processo seletivo de edital anterior para componente curricular/disciplina contemplada com a monitoria remunerada ou objeto de monitoria voluntária, desde que a seleção tenha ocorrido a menos de 4 (quatro) semestres letivos, deverá enviar Solicitação de Recondução ou de Aproveitamento de Monitor através do e-mail <u>monitoria@ufersa.edu.br</u>, dispensando nesse caso a abertura de novo Processo de Seleção de Monitores.

 O docente responsável por componente curricular/disciplina contemplada no Edital de concessão de bolsas ou docente que deseje abrir um Edital de Monitoria voluntária deverá seguir os passos abaixo para abertura do Processo de Seleção de Monitores.

#### Figura 7. - Projetos — Coordenação de Projetos — Processo Seletivo

| Orientação Acadêmica - Graduação             | INSINO                                                                                         |                                                                      |
|----------------------------------------------|------------------------------------------------------------------------------------------------|----------------------------------------------------------------------|
| Orientações Pós-Graduação                    | •                                                                                              |                                                                      |
| Estágios                                     | e o(a) usuário(a) atual é coordenador(a) ou orientador(a).                                     |                                                                      |
| PAP                                          | luídos enquanto estiverem com a situação 'CADASTRO EM ANDAMENTO'.                              |                                                                      |
| Turmas                                       | •                                                                                              |                                                                      |
| Projetos                                     | Projeto de Monitoria / Apoio da Qualidade do Ensino     Listar Meus Projetos                   |                                                                      |
| Avaliação Institucional                      | Proposta de Curso Lato Sensu     Submeter Projeto                                              |                                                                      |
| Plano Individual do Docente (PID)            | LISTA DE PROJETOS DE ENSINO DE QUE PARTICIPO<br>Situa<br>Consultar Projetos Submetidos         |                                                                      |
| Consultas                                    | EM EX Declarações                                                                              | 35Q                                                                  |
| Solicitar Compra de Livros para a Biblioteca | Cadastrar Nova Proposta Monitores                                                              |                                                                      |
| Atividades de Campo                          | Coordenação de Projeto     Portal do Docente                                                   | Gerenciar Monitores do Projeto<br>Validar Relatórios de Desligamento |
| Fórum de Cursos                              | ão e Comunicação - (84) 3317-8210   Copyright © 2006-2016 - UFERSA - srv-jboss01-hom.ufersa.ed | Processo Seletivo                                                    |
| Fórum Docente                                |                                                                                                | Visualizar Avaliações de Projetos                                    |
| Declaração de Disciplinas Ministradas        |                                                                                                | Solicitar Reconsideração da Avaliaç                                  |
| Planos de Docência Assistida                 |                                                                                                | Solicitar Reanalise dos Reg. Pormais                                 |
| Declaração de Participação em Banca          |                                                                                                | Relatório Final do Projeto                                           |
|                                              |                                                                                                | Resumo SID do Projeto                                                |
|                                              |                                                                                                | Enviar Avisor                                                        |

Figura 8. - Clicar no campo em destaque para cadastrar o Processo Seletivo

| 2018 - CÁLCULO I TESTE                   |                              |                             |    |     | <b>E</b>   |
|------------------------------------------|------------------------------|-----------------------------|----|-----|------------|
| Data Prova                               | Inscrições até               | Título                      | VR | VNR | Neva Breva |
|                                          | Não há Provas de Seleção cao | lastradas para este projeto |    |     | NOVA PIOVA |
| [ <b>VR</b> = Vagas Remuneradas <b>V</b> | NR = Vagas Não Remuneradas]  |                             |    |     |            |
|                                          | Portal do                    | Docente                     |    |     |            |

Figura 9. - Etapas do Processo Seletivo

| Atenção:<br>Somente projetos de monitoria ativos podem cao | lastrar e alterar uma prova seletiva.                                    |   |
|------------------------------------------------------------|--------------------------------------------------------------------------|---|
|                                                            | Seleção de Monitoria                                                     |   |
| Ano Projeto: 2                                             | 2016                                                                     |   |
| Título do Projeto: E                                       | EXA0101 - Certificado                                                    |   |
| Situação do Projeto: E                                     | M EXECUÇÃO                                                               |   |
| Situação da Prova Seletiva:                                | AGUARDANDO INSCRIÇÃO                                                     |   |
| Vagas Concedidas: 3                                        | 3 Remuneradas e O Não Remuneradas.                                       |   |
| Vagas Disponíveis para Reserva: 4                          | 1 Remuneradas e O Não Remuneradas.                                       |   |
| Título da Prova: 🖈                                         |                                                                          | ? |
| Data da Prova: 🖈                                           |                                                                          |   |
| Inscrições Até: *                                          |                                                                          |   |
| L                                                          |                                                                          |   |
| 1                                                          | nformações complementares (Local de Realização, Horario das provas, etc) |   |
|                                                            |                                                                          |   |
| Complemento:                                               |                                                                          |   |
|                                                            |                                                                          |   |
|                                                            |                                                                          |   |
|                                                            |                                                                          |   |
| PERFIL DA VAGA: SELECIONE QUAIS COMPONEN                   | TES CURRICULARES SERÃO CONSIDERADOS NA SELEÇÃO DE MONITORES 🖈            |   |
| Vagas Reservadas: 🛛                                        | Remuneradas: 0 💌 ? Não remuneradas: 0 💌 ?                                |   |
|                                                            | 🕃: Adicionar 🛛 🗃: Remover                                                |   |
| Lista de componentes do projeto.                           |                                                                          | * |
| EXA0101 - CALCULO I (1200003) - 60h                        |                                                                          |   |
|                                                            |                                                                          |   |
|                                                            |                                                                          |   |
| Lista de componentes vinculados à prova (Selecione         | quais são obrigatórios para a seleção)                                   | × |
|                                                            | Nenhum componente vinculado                                              |   |
|                                                            | Cadastrar Cancelar                                                       |   |

Preencher os campos em destaque da figura 9, conforme exemplos a seguir:

- Título da Prova: Ex: Prova EXA0101 CÁLCULO I
- Data da prova Escrita: dia/mês/ano
- Data da prova Didática: dia/mês/ano

Obs: Considerar os interstícios mínimos entre as etapas do Processo Seletivo (publicação de edital e datas de provas), conforme estabelece os Art. 18, 20 e 21 da Resolução de Monitoria.

- **Inscrições:** dia/mês/ano (as inscrições deverão ser realizadas no mínimo em até 48 horas anteriores a data da Prova escrita)

- **Complemento**: Colocar local e horário da realização das provas, dia e local da divulgação do resultado da prova escrita, e ainda, dia e local da divulgação do resultado da prova prática/didática.

- Perfil da Vaga: Deve ser selecionado se é Remunerada ou Não remunerada (voluntária).

#### Figura 9 – Consulta de Discentes inscritos no Processo Seletivo

| Data Prova | Inscrições até | Título  | VR | VNR | _              |     |
|------------|----------------|---------|----|-----|----------------|-----|
| 04/10/2017 | 04/10/2017     | Seleção | 0  | 2   |                | 🏖 🖂 |
| 04/10/2017 | 04/10/2017     | Seleção | 0  | 0   | Listar Inscrit |     |

O docente poderá acompanhar as inscrições do Processo Seletivo pela opção "listar inscritos" na aba do Processo Seletivo.

# 2 - Discente se inscreve no Processo Seletivo.

O discente deverá se inscrever em Seleção de Monitoria.

Lembrete<sup>1</sup>: O discente deve ter cursado o componente curricular/disciplina e ter sido aprovado no mesmo com nota final igual ou superior a 7,0 (sete).

Lembrete<sup>2:</sup> Para participar de qualquer Processo Seletivo na UFERSA, o discente deverá aderir ao Cadastro Único em seu portal, conforme figura 11 abaixo.

#### Figura 10. - Preenchimento de cadastro único

| 📦 Ensino 🍦 Pesquisa 🚿 Extensão 🧔 Monitoria 🔌 Ações Associadas 🖹 Biblioteca                                                                                                    | 🔓 Bolsas 🚺 Estágio 🚳 Ambientes Virtuais |
|----------------------------------------------------------------------------------------------------|-----------------------------------------|
|                                                                                                    | Aderir ao Cadastro Único                |
| Participação na Avaliação Institucional                                                                                                    | Solicitação de Bolsa/Auxílio/Moradia.   |
| Prezado/a discente, Vimos por meio deste lembrar a necessidade de Vossa participação na<br>da UFERSA, cujo prazo é até o dia 06/02/2015. Neste sentido, esclarecemos que a Avaliaçã<br>prerrogativa legal e obrigatória para todas as instituições de ensino superio | o Institucional é uma Atualizar         |

Feito o Cadastro Único, o discente estará apto a realizar a inscrição conforme orientações a seguir:

#### Figura 11. – Realizar inscrição em Seleção de Monitoria

| 餐 Ensino                              | 실 Pesquisa                                           | 🤝 Extensão                                          | Ŗ | Monitoria              | 🏘 Ações Associadas          | 📑 Biblio | oteca 🧧             |
|---------------------------------------|------------------------------------------------------|-----------------------------------------------------|---|------------------------|-----------------------------|----------|---------------------|
| Participa                             | ação na Av                                           | aliação Inst                                        |   | Consultar              | Projetos                    |          | _                   |
| Prezado/a<br>da UFERSA<br>prerrogativ | discente, Vim<br>A, cujo prazo é<br>va legal e obrig | os por meio de<br>até o dia 06/0<br>gatória para to |   | Meus Proj<br>Meus Rela | etos de Monitoria<br>tórios |          | o na Av<br>liação I |
|                                       |                                                      |                                                     |   | Meus Cert              | ificados                    |          | ۱.                  |
|                                       |                                                      |                                                     |   | Inscrever              | -se em Seleção de Mor       | nitoria  |                     |
| TURMAS                                | DO SEMESTRE                                          |                                                     |   | Visualizar             | Resultado da Seleção        |          |                     |

#### Figura 12. - Seleciona o tipo da bolsa

PORTAL DO DISCENTE > VAGAS DE BOLSAS DISPONÍVEIS NA UFERSA Busca por oportunidades de bolsa na UFERSA Este espaço é destinado aos alunos interessados em participar do lado prático da vida acadêmica dentro da UFERSA. Aqui você poderá encontrar oportunidades de forma fácil e centralizada, buscando por vagas nas mais diversas áreas. Esta busca abrange as oportuni de bolsa em: Monitoria Extensão Pesquisa
Ações Associadas Apoio Técnico Para obter informações sobre o novo modelo de concessão de bolsa CLIQUE AQUI. BUSCAR OPORTUNIDADES

| Tipo de bolsa: 🖈 | SELECIONE O TIPO DE BOLSA DE SEU INTERESSE |
|------------------|--------------------------------------------|
|                  | SELECIONE O TIPO DE BOLSA DE SEU INTERESSE |
|                  | MONITORIA                                  |
|                  | EXTENSÃO                                   |
| 1                | PESQUISA                                   |
|                  | APOIO TÉCNICO                              |
|                  | AÇÕES ASSOCIADAS                           |

#### Figura 13. - Inserir o nome do Docente Orientador ou do Componente Curricular/Disciplina e clicar em Buscar

PORTAL DO DISCENTE > VAGAS DE BOLSAS DISPONÍVEIS NA UFERSA

#### Busca por oportunidades de bolsa na UFERSA

Este espaço é destinado aos alunos interessados em participar do lado prático da vida acadêmica dentro da UFERSA. Aqui você poderá encontrar oportunidades de forma fácil e centralizada, buscando por vagas nas mais diversas áreas. Esta busca abrange as oportuni de bolsa em:

- Monitoria
- Extensão
   Pesquisa
- Ações Associadas
   Apoio Técnico

Para obter informações sobre o novo modelo de concessão de bolsa CLIQUE AQUI.

| Buscar Oportunidades       |                          |                 |   |  |  |  |  |  |
|----------------------------|--------------------------|-----------------|---|--|--|--|--|--|
| Tipo de bolsa: * MONITORIA |                          |                 |   |  |  |  |  |  |
|                            | Orientador:              |                 |   |  |  |  |  |  |
|                            | Monitoria na Disciplina: |                 |   |  |  |  |  |  |
|                            | Centro:                  | CAMPUS ANGICOS  | • |  |  |  |  |  |
|                            |                          | Buscar Cancelar |   |  |  |  |  |  |

# Figura 14. - Seleção do Projeto que o discente deseja participar

| PORTAL DO I                                                                                                    | DISCE                                                         | ENTE > VAGAS DE BOL                                                                           | SAS DISPONÍVE                                                    | IS NA UFERSA                                                                            |                                                                                     |                                                                         |             |               |               |
|----------------------------------------------------------------------------------------------------|---------------------------------------------------------------|-----------------------------------------------------------------------------------------------|------------------------------------------------------------------|-----------------------------------------------------------------------------------------|-------------------------------------------------------------------------------------|-------------------------------------------------------------------------|-------------|---------------|---------------|
| Este esp<br>Aqui voc<br>de bolsa em:<br>• Monitor<br>• Extensi<br>• Pesquis<br>• Ações 4<br>• Apoio T<br>Para obt | aço é<br>ê pod<br>ia<br>io<br>a<br>Associ<br>écnio<br>er infi | destinado aos alunos int<br>lerá encontrar oportunida<br>adas<br>o<br>ormações sobre o novo n | Busc<br>eressados em par<br>des de forma fác<br>nodelo de conces | a por oportunida<br>ticipar do lado prát<br>il e centralizada, bu<br>são de bolsa CLIQU | des de bolsa na UFEI<br>tico da vida acadêmica<br>uscando por vagas nas<br>UE AQUI. | <b>tSA</b><br>dentro da UFERSA.<br>mais diversas áreas. Esta busca abra | ange as opo | rtunidades    |               |
|                                                                                                    |                                                               |                                                                                               |                                                                  | BUSCAR OP                                                                               | ORTUNIDADES                                                                         |                                                                         |             |               |               |
|                                                                                                    |                                                               |                                                                                               | Tipo de bolsa: 🖈                                                 | MONITORIA                                                                               |                                                                                     | •                                                                       | ]           |               |               |
|                                                                                                    |                                                               | Orientador:                                                                                   |                                                                  |                                                                                         |                                                                                     |                                                                         |             |               |               |
|                                                                                                    |                                                               | Monitoria na Disciplina:                                                                      |                                                                  |                                                                                         |                                                                                     |                                                                         |             |               |               |
|                                                                                                    |                                                               | Centro:                                                                                       |                                                                  | CAMPUS ANGICO                                                                           | s                                                                                   | •                                                                       | ]           |               |               |
|                                                                                                    |                                                               |                                                                                               |                                                                  | Buscar                                                                                  | Cancelar                                                                            |                                                                         |             |               |               |
| * Campos de preenchimento obrigatório.                                                                            |                                                               |                                                                                               |                                                                  |                                                                                         |                                                                                     |                                                                         |             |               |               |
|                                                                                                    |                                                               | 🔍: Ver detalhes de                                                                            | projeto 🐉:                                                       | Cadastrar Intere                                                                        | sse 🛛 🙀: Enviar Mer                                                                 | sagem ao Responsável pela Bols                                          | sa          |               |               |
|                                                                                                    |                                                               |                                                                                               |                                                                  | OPORTUNIDADES                                                                           | ENCONTRADAS(1)                                                                      |                                                                         |             |               |               |
| Descrição da Bo                                                                                                   | lsa                                                           |                                                                                               | Vagas Remu                                                       | neradas                                                                                 | Vagas Voluntárias                                                                   | Responsável                                                             |             |               |               |
| 2016 - EXA0101 ·                                                                                                  | Cert                                                          | ificado (asd)                                                                                 | 1                                                                |                                                                                         | 0                                                                                   | AUGUSTO CARLOS PAVAO                                                    |             | Q 🖉 🖾         |               |
|                                                                                                    |                                                               |                                                                                               |                                                                  | Portal d                                                                                | o Discente                                                                          |                                                                         |             | Incomparison  | nasta projeta |
| SIGAA   Superir                                                                                                   | tendé                                                         | ència de Tecnologia da Inf                                                                    | ormação e Comu                                                   | nicação - (84) 3317                                                                     | -8210   Convright @ 20                                                              | 06-2016 - UEERSA - srv-iboss01-bom.                                     | ufersa.edu. | hr - v3.13.27 | neste projeto |

Para selecionar o Projeto desejado, clicar no ícone destacado, conforme exemplo na figura acima.

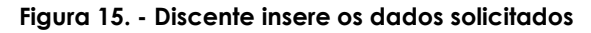

| PORTAL DO DISCENTE > INSCRIÇ                                                                            | ÃO PARA SELEÇÃO DE PROJETO DE ENSINO                                                                                                    |  |  |  |  |  |  |
|----------------------------------------------------------------------------------------------------|----------------------------------------------------------------------------------------------------|--|--|--|--|--|--|
|                                                                                                    |                                                                                                    |  |  |  |  |  |  |
| Dados da Prova Seletiva                                                                                 |                                                                                                    |  |  |  |  |  |  |
| Projet                                                                                                  | to Ensino: EXA0101 - Certificado                                                                                                    |  |  |  |  |  |  |
| Título                                                                                                  | da Prova: asd                                                                                                    |  |  |  |  |  |  |
| Inscr                                                                                                   | ições até: 07/03/2016                                                                                                    |  |  |  |  |  |  |
| Data                                                                                                    | da Prova: 08/03/2016                                                                                                    |  |  |  |  |  |  |
| Vagas p/                                                                                                | Bolsistas: 1                                                                                                    |  |  |  |  |  |  |
| Vagas p/ Vo                                                                                             | luntários: 0                                                                                                    |  |  |  |  |  |  |
| Situação                                                                                                | da Prova: AGUARDANDO INSCRIÇÃO                                                                                                    |  |  |  |  |  |  |
| Outras Info                                                                                             | rmações: asd                                                                                                    |  |  |  |  |  |  |
| LISTA DE REQUISITOS:                                                                                    |                                                                                                    |  |  |  |  |  |  |
| Obrigatório                                                                                             | Componente Curricular                                                                                                    |  |  |  |  |  |  |
| SIM                                                                                                    | EXA0101 - CALCULO I (1200003) - 60h                                                                                                    |  |  |  |  |  |  |
| DADOS BANCÁRIOS:                                                                                        |                                                                                                    |  |  |  |  |  |  |
| Para se inscrever na seleção d<br>sistema. Caso estejam incorretas, a<br>Clique aqui para efetuar a atr | le monitoria verifique se os seus dados bancários estão devidamente atualizados. Abaixo estão as informações localizadas no<br>tualize-as antes de proceder a inscrição.<br>ualização dos seus dados bancários. |  |  |  |  |  |  |
| c                                                                                                    | Banco: CAIXA ECONOMICA FEDERAL<br>Agência: 1013<br>Conta: 20005-2<br>Dperação:                                                                                                    |  |  |  |  |  |  |
| DADOS DO ALUNO:                                                                                         |                                                                                                    |  |  |  |  |  |  |
| Te                                                                                                    | Email: *                                                                                                    |  |  |  |  |  |  |
| Qualifi                                                                                                 | cações: *                                                                                                    |  |  |  |  |  |  |
| Currícu                                                                                                 | lo Lattes:                                                                                                    |  |  |  |  |  |  |
|                                                                                                    | << Voltar Inscrever-se na Seleção Cancelar                                                                                                    |  |  |  |  |  |  |
|                                                                                                    | * Campos de preenchimento obrigatório.                                                                                                    |  |  |  |  |  |  |

Após a inserção dos dados solicitados, clicar em Inscrever-se na Seleção.

# 3 - Cadastrar resultado do Processo Seletivo (Responsável: docente orientador)

Ao término do Processo Seletivo o docente deverá cadastrar as notas da prova escrita, didática e a nota do componente curricular constante no histórico do discente. Após esse cadastro, os discentes participantes do Processo Seletivo poderão visualizar o resultado final em sua página no SIGAA. Caso não tenha alunos aprovados o docente fará um novo Processo Seletivo.

#### Figura 16. – Cadastro do Resultado do Processo Seletivo

|                            | **************************************                                     |                                                              |                               |                        |           |         |
|----------------------------|----------------------------------------------------------------------------|--------------------------------------------------------------|-------------------------------|------------------------|-----------|---------|
| 😻 Ensino 🛛 😸 Pesquis       | sa 🐨 Extensão  Ações Integradas 🕕 Convenios                                | Biblioteca 💽 Produção Inte                                   | iectual 🖓 Ou                  | tros                   |           |         |
| PORTAL DO DOCEN            | NTE > SELECIONAR PROJETO PARA CADASTRAR                                    | PROVA SELETIVA                                               |                               |                        |           |         |
|                            | 🖺: Nova Prova 🛛 😺: Alterar Prov<br>මු: Apagar Prova 🛛 🎯: Cadastrar Resulta | va 🗏 : Listar Inscritos 📄 : \<br>Ido da Prova 🖓 : Convocar D | Visualizar Re<br>iscentes 🛛 🙀 | sultado<br>: Enviar Er | nail      |         |
|                            | PROJETOS DE ENSINO                                                         | COORDENADOS PELO USUÁRIO /                                   | ATUAL                         |                        |           |         |
| 2016 - EXA0101 - Ce        | rtificado                                                                  |                                                              |                               |                        | 6         | 1       |
| Data Prova                 | Inscrições até                                                             | Título                                                       | VR                            | VNR                    |           |         |
| 04/03/2016                 | 04/03/2016                                                                 | Prova I                                                      | -1                            | 0                      | E 🗟 🔜     | y 🖂     |
| 08/03/2016                 | 07/03/2016                                                                 | asd                                                          | 1                             | 0                      | 🥪 🗉 🖻 🞯 🥥 |         |
| <b>VR</b> = Vagas Remunera | das <b>VNR</b> = Vagas Não Remuneradas]                                    |                                                              |                               |                        | Ca        | dastrar |
|                            | Pe                                                                         | ortal do Docente                                             |                               |                        |           |         |

Clicar no ícone conforme ilustração acima.

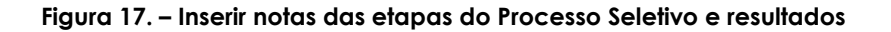

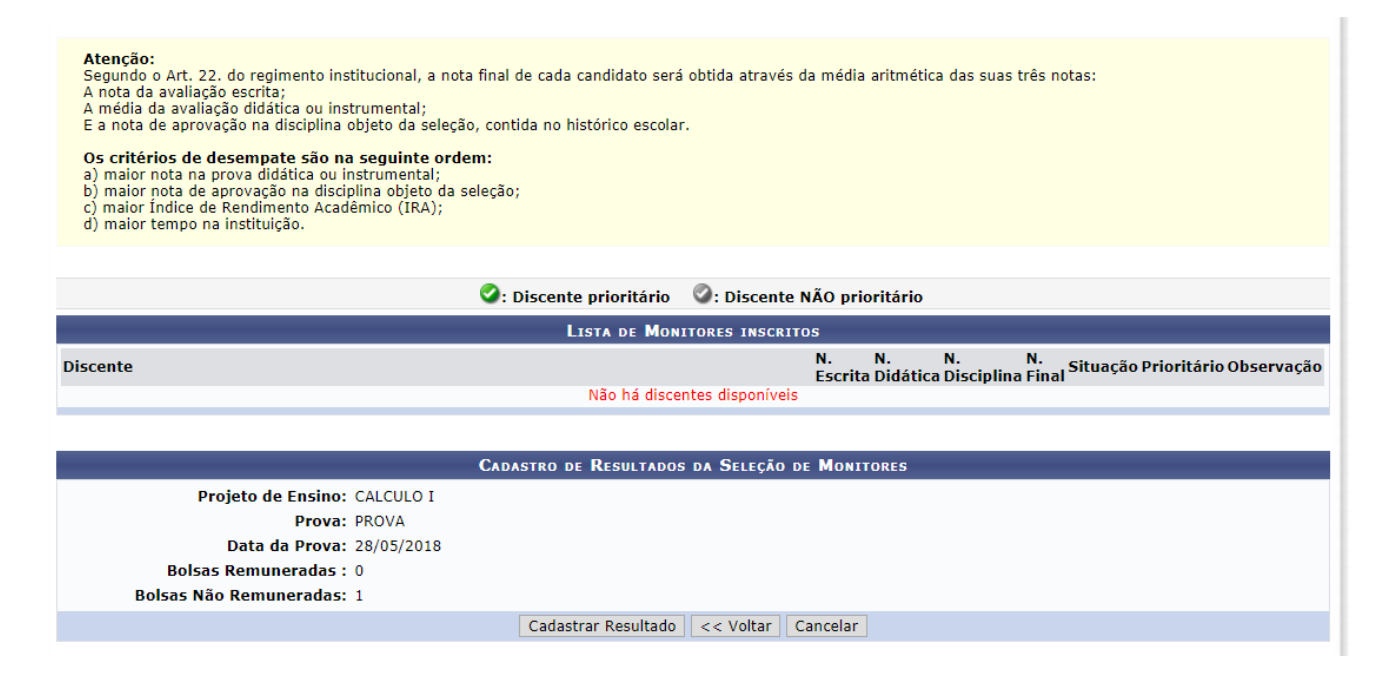

Obs: Para os alunos que obtiverem nota menor que 7,0 em qualquer uma das etapas da seleção, será selecionada a opção não classificado.

### 4 - O discente deverá entrar em seu portal e visualizar resultado da seleção.

| Figura 18 Discente visualiza Resultado da Seleção |                                                           |                                                                    |                                                |                |     |  |  |  |
|---------------------------------------------------|-----------------------------------------------------------|--------------------------------------------------------------------|------------------------------------------------|----------------|-----|--|--|--|
| 🛯 🍃 Ensino 🛛 🥉 Pesquisa                           | 🕏 Extensão                                                | 🖗 Monitoria 🔌 Ações Associadas 🖹 Biblio                            | oteca 🛯 Bolsas 🛛 🔯 Estágio 🛛 🕸 Ambientes Virtu | ais 🛛 🖓 Outros |     |  |  |  |
| PORTAL DO DISCENTE                                | > VISUALI                                                 | Consultar Projetos                                                 |                                                |                |     |  |  |  |
|                                                   |                                                           | Meus Projetos de Monitoria<br>Meus Relatórios<br>Meus Certificados | o Q: Dados da Prova Seletiva                   |                |     |  |  |  |
| Data da Prova                                     | Data da Prova Título Inscrever-se em Seleção de Monitoria |                                                                    |                                                | Unidade        |     |  |  |  |
| 08/03/2016                                        | asd                                                       | Visualizar Resultado da Seleção                                    | 1 - Certificado                                | PROGRAD        | 2 🔍 |  |  |  |
| Portal do Discente                                |                                                           |                                                                    |                                                |                |     |  |  |  |

# 5 - Docente (orientador do Projeto de Monitoria) convoca discentes já classificados.

Após a divulgação dos resultados, o docente convoca o discente que ficou classificado em primeiro lugar, conforme os passos a seguir:

# Figura 19. - Portal do docente $\rightarrow$ Projetos $\rightarrow$ Projeto de Monitoria $\rightarrow$ Coordenação de Projeto $\rightarrow$ Processo seletivo

| Orientação Acadêmica - Graduação                        | D PARA CADASTRAR PROVA SELETIVA                                                                                                    |                                    |                 |                        |
|---------------------------------------------------------|----------------------------------------------------------------------------------------------------|------------------------------------|-----------------|------------------------|
| Orientações Pós-Graduação                               | ٠                                                                                                    |                                    |                 |                        |
| Estágios                                                | 🕨 va 👳: Alterar Prova 📳: Listar Inscritos 🗟: Visi                                                                                                    | ualizar Resultado                  |                 |                        |
| РАР                                                     | Cadastrar Resultado da Prova 2: Convocar Discover Control Control C | entes 🖙 Enviar Email               |                 |                        |
| Turmas                                                  | •                                                                                                    |                                    | <u></u>         |                        |
| Projetos                                                | <ul> <li>Projeto de Monitoria / Apoio da Qualidade do Ensino</li> </ul>                                                                                                    | Listar Meus Projetos               |                 |                        |
| Avaliação Institucional                                 | Proposta de Curso Lato Sensu                                                                                                    | Submeter Projeto                   | 1 🍰 🖂           |                        |
| Plano Individual do Docente (PID)                       | asd                                                                                                    | Consultar Projetos Submetidos      | 1 🍰 😼           |                        |
| Caraculture                                             |                                                                                                    | Declarações                        |                 |                        |
| Consultas<br>Solicitar Compra do Livros para a Riblioto | radas]                                                                                                    | Monitores >                        |                 |                        |
| Atividades de Campo                                     | Portal do Docente                                                                                                    | Coordenação de Projeto 🕨           | Gerenciar Mon   | itores do Projeto      |
|                                                         | ão e Comunicação - (84) 3317-8210   Copyright © 2006-2010                                                                                                    | Validar Relatórios de Desligamento |                 |                        |
| Fórum de Cursos                                         |                                                                                                    |                                    | Processo Selet  | ivo                    |
| Fórum Docente                                           |                                                                                                    |                                    | Visualizar Ava  | iações de Projetos     |
| Declaração de Disciplinas Ministradas                   |                                                                                                    |                                    | Solicitar Recor | sideração da Avaliação |
| Planos de Docência Assistida                            |                                                                                                    |                                    | Solicitar Reana | ilise dos Req. Formais |
| Declaração de Participação em Banca                     |                                                                                                    |                                    | Relatório Final | do Projeto             |
| Deciaração de Fartelpação em Banca                      |                                                                                                    |                                    | Solicitar Renov | vação do Projeto       |
|                                                         |                                                                                                    |                                    | Resumo SID d    | o Projeto              |
|                                                         |                                                                                                    |                                    | Enviar Avisos   |                        |

#### Figura 20. - Convocar Discente

| 😂 Ensino 🍦 Pesquisa                               | 💝 Extensão 🔌 Ações Integradas 🗋 Con                           | vênios 🖹 Biblioteca 🔋 Produção Intelect                                      | ual 🍓 Out               | tros                    |    |            |  |
|---------------------------------------------------|---------------------------------------------------------------|------------------------------------------------------------------------------|-------------------------|-------------------------|----|------------|--|
| PORTAL DO DOCENT                                  | E > SELECIONAR PROJETO PARA CADAST                            | RAR PROVA SELETIVA                                                           |                         |                         |    |            |  |
|                                                   | 🖺: Nova Prova 🛛 🤯: Alterar<br>ම: Apagar Prova 🚳: Cadastrar Ro | • Prova 🖹 : Listar Inscritos 🗟 : Visi<br>esultado da Prova 🚭 : Convocar Disc | ualizar Re<br>entes 🛛 🙀 | sultado<br>: Enviar Ema | il |            |  |
| Projetos de Ensino Coordenados pelo usuário atual |                                                               |                                                                              |                         |                         |    |            |  |
| 2016 - EXA0101 - Certi                            | ficado                                                        |                                                                              |                         |                         |    | <b>*</b>   |  |
| Data Prova                                        | Inscrições até                                                | Título                                                                       | VR                      | VNR                     |    |            |  |
| 04/03/2016                                        | 04/03/2016                                                    | Prova I                                                                      | -1                      | 0                       | 2  | <u>a</u> 😽 |  |
| 08/03/2016                                        | 07/03/2016                                                    | asd                                                                          | 1                       | 0                       |    | 🏖 🖾        |  |
|                                                   |                                                               |                                                                              |                         |                         |    |            |  |
| <b>VR</b> = Vagas Remunerada                      | s <b>VNR</b> = Vagas Não Remuneradas]                         |                                                                              |                         |                         |    | Convo      |  |
|                                                   |                                                               | Portal do Docente                                                            |                         |                         |    |            |  |

Clicar no ícone conforme ilustração acima. Feito isso, abrirá uma tela com a relação dos discentes participantes do processo seletivo, conforme figura 22.

| Figura 21. – Convocar Discente Classifica                                                                                        | obc        |            |           |              |          |          |                         |                |   |
|----------------------------------------------------------------------------------------------------|------------|------------|-----------|--------------|----------|----------|-------------------------|----------------|---|
| 🙀 Ensino 🍦 Pesquisa 💖 Extensão  Ações Integradas 🖺 Convêr                                                                        | nios 🚞 B   | Biblioteca | E Prod    | ução Intelec | tual 🎡   | Outros   |                         |                |   |
| PORTAL DO DOCENTE > CADASTRO DE RESULTADOS DA SELEÇÃ                                                                             | ĂO DE M    | ONITORES   | 5         |              |          |          |                         |                |   |
|                                                                                                    |            |            |           |              |          |          |                         |                |   |
| Nesta operação é possível convocar discentes classificados no process                                                            | o seletivo | e escolhe  | r as orie | ntações par  | a cada d | iscente. |                         |                |   |
|                                                                                                    |            |            |           |              |          |          |                         |                |   |
| 🄐: Convocar Discente                                                                                                    |            |            |           |              |          |          |                         |                |   |
| Convoca                                                                                                    | R DISCE    | NTES CL    | SSIFIC    | ADOS         |          |          |                         |                |   |
| Projeto de Ensino: EXA0101 - Certificado                                                                                         |            |            |           |              |          |          |                         |                |   |
| Prova: asd                                                                                                    |            |            |           |              |          |          |                         |                |   |
| Data da Prova: 08/03/2016                                                                                                    |            |            |           |              |          |          |                         |                |   |
| Bolsas Remuneradas : 1                                                                                                    |            |            |           |              |          |          |                         |                |   |
| Bolsas Não Remuneradas: 0                                                                                                    |            |            |           |              |          |          |                         |                |   |
| Discente                                                                                                    | NPE        | NF         | MCP       | IA(IRA)      | Class.   | Vínculo  | Situação                |                |   |
| 2015001213 - WENDSON MAX SILVINO                                                                                                 | 8.0        | 8.0        | 0.0       | 6.9195       | 10       | BOLSISTA | AGURDANDO<br>CONVOCAÇÃO | &              | ¢ |
| [NPE - Nota da Prova Escrita, NF - Nota Final, MCP - Média dos Componentes da Prova, IA - Índice Acadêmico, Class Classificação] |            |            |           |              |          |          |                         | vocar Discente |   |
|                                                                                                    | <<         | Voltar     |           |              |          |          |                         |                |   |

Após selecionar o Discente classificado, abrirá uma tela, conforme figuras 23 e 24 para inserir as seguintes informações:

1 - Alterar o status da situação para convocado.

2 - Colocar a data de início e fim da monitoria.

Obs<sup>1</sup>: A data de início será conforme a data de início das atividades da Monitoria pelo Monitor. E a data fim será conforme a data determinada no calendário acadêmico para os Exames Finais do 2º semestre de vigência da monitoria.

### Figura 22. – Alteração da Situação do Discente e Período da Monitoria

| 😂 Ensino 🦂                                         | 🌡 Pesquisa | 💖 Extensão | 🎎 Ações Integradas | Convênios | Biblioteca | 🗾 Produção Intelectual | 🍓 Outros |
|----------------------------------------------------|------------|------------|--------------------|-----------|------------|------------------------|----------|
| Portal do Docente > Convocação/Orientação Discente |            |            |                    |           |            |                        |          |

| 襊: Convocar                      |                                |  |  |  |  |  |  |
|----------------------------------|--------------------------------|--|--|--|--|--|--|
| Convocar Discentes Classificados |                                |  |  |  |  |  |  |
| Projeto:                         | EXA0101 - Certificado          |  |  |  |  |  |  |
| Período:                         | 01/01/2016 a 24/12/2016        |  |  |  |  |  |  |
| Discente:                        | 2015001213                     |  |  |  |  |  |  |
| Email:                           |                                |  |  |  |  |  |  |
| Classificação:                   | 10                             |  |  |  |  |  |  |
| Situação: *                      | AGUARDANDO CONVOCAÇÃO 🔽        |  |  |  |  |  |  |
| Vínculo:                         | BOLSISTA                       |  |  |  |  |  |  |
| Data Início: *                   |                                |  |  |  |  |  |  |
| Data Fim: *                      |                                |  |  |  |  |  |  |
| ORIENTAÇÕES DO DISCENTE          |                                |  |  |  |  |  |  |
| AUGUSTO CARLOS PAVAO             | Data Início: Data Fim:         |  |  |  |  |  |  |
|                                  | Confirmar Alterações << Voltar |  |  |  |  |  |  |

#### Figura 23. - Alteração da Situação do Discente e Período da Monitoria

| 😝 Ensino 👌 Pesquisa 😚 Extensão  Ações Int | egradas ڷ Convênios 볼 Biblioteca | 🛐 Produção Intelectual 🛛 🍓 Outros |  |
|-------------------------------------------|----------------------------------|-----------------------------------|--|
| PORTAL DO DOCENTE > CONVOCAÇÃO/ORIEN      | ITAÇÃO DISCENTE                  |                                   |  |
|                                           |                                  |                                   |  |
|                                           | 🄐: Convocar                      | r                                 |  |
|                                           | Convocar Discentes Cla           | ASSIFICADOS                       |  |
| Projeto: EXA0101                          | - Certificado                    |                                   |  |
| Período: <b>01/01/20</b>                  | 16 a 24/12/2016                  |                                   |  |
| Discente: 20150012                        | 13                               |                                   |  |
| Email:                                    |                                  |                                   |  |
| Classificação: 1º                         |                                  |                                   |  |
| Situação: * AGUARDA                       | NDO CONVOCAÇÃO 🔽                 |                                   |  |
| Vínculo: SELECI                           | ONE                              |                                   |  |
| Data Início: * CONVOCA                    |                                  |                                   |  |
| Data Fim: *                               |                                  |                                   |  |
| ORIENTAÇÕES DO DISCENTE                   |                                  |                                   |  |
| AUGUSTO CARLOS PAVAO                      | Data Início:                     | Data Fim:                         |  |
|                                           | Confirmar Alterações             | << Voltar                         |  |

# 6 - Discente aceita/rejeita convocação.

O discente deverá entrar em seu portal para aceitar ou rejeitar a convocação, conforme passos a seguir:

#### Figura 24. – Monitoria – Meus Projetos de Monitoria

| 📦 Ensino 🍦 Pesquisa  🄝 Extensão                                                    | 🖗 Monitoria  Ações Associadas 🖹 Biblio | teca 🚨 Bolsas 🔝 Estágio 🐞 Ar |
|------------------------------------------------------------------------------------|----------------------------------------|------------------------------|
| Participação na Avaliação Inst                                                     | Consultar Projetos                     |                              |
| Prezado/a discente, Vimos por meio de                                              | Meus Projetos de Monitoria             | o na Avaliação Institucional |
| da UFERSA, cujo prazo é até o dia 06/0<br>prerrogativa legal e obrigatória para to | Meus Relatórios                        | liação Institucional é uma   |
|                                                                                    | Meus Certificados                      |                              |
|                                                                                    | Inscrever-se em Seleção de Monitoria   | < II >> Todas                |
|                                                                                    | Visualizar Resultado da Seleção        |                              |
| TURMAS DO SEMESTRE                                                                 |                                        | -                            |
| Últimas Atualizações                                                               |                                        | << Parar >>                  |

#### Figura 25. – Aceitar ou recusar monitoria

| 📲 Ensino 🍦 Pesquisa 💖 Extensão 🦞 Monitoria 🥀 Ações Associadas 📃 Biblioteca 🤷 Bolsas 🔢 Estágio 🐞 Ambie             | ntes Virtuais 🍓 Outros       |
|----------------------------------------------------------------------------------------------------|------------------------------|
| PORTAL DO DISCENTE > LISTA DE PROJETOS DO DISCENTE                                                                |                              |
| 🔍: Visualizar Projeto 🛛 🕹: Visualizar Monitoria<br>🎯: Atualizar Dados Bancários 🖁 🎝: Aceitar ou Recusar Monitoria |                              |
| PROJETOS DE MONITORIA ENCONTRADOS (1)                                                                             |                              |
| Título Vínculo S                                                                                                  | Situação 🗾                   |
| 2016 - EXA0101 - Certificado BOLSISTA O                                                                           | convocado 🔍 🏝 🚭              |
| Portal do Discente                                                                                                | Aceitar ou recusar monitoria |

# Clicar no ícone, conforme figura 26.

#### Figura 26. – Verificação dos dados da Moniforia, aceitar ou não a Moniforia e clicar em Confirmar. Ensino 🍦 Pesquisa 🧇 Extensão 🦞 Monitoria 🍓 Ações Associadas 🛄 Biblioteca 🤷 Bolsas 🚺 Estágio 🕸 Ambientes Virtuais 🎡 Outros

| PORTAL DO DISCENTE > ACEITAR OU RECUSAR MONITORIA       |  |  |
|---------------------------------------------------------|--|--|
|                                                         |  |  |
| Aceitar ou recusar participação em projeto de monitoria |  |  |
| DADOS DO PROJETO                                        |  |  |
| Ano do Projeto: 2016                                    |  |  |
| Título do Projeto: EXA0101 - Certificado                |  |  |
| Execução do Projeto: 01/01/2016 até 24/12/2016          |  |  |
| Coordenador(a): AUGUSTO CARLOS PAVAO                    |  |  |
| Dados da Prova Seletiva                                 |  |  |
| Título da Prova Seletiva: asd                           |  |  |
| Discente: 2015001213 - WENDSON MAX SILVINO              |  |  |
| Classificação: 1º                                       |  |  |
| Nota da Prova: 8.0                                      |  |  |
| Nota da Final: 8.0                                      |  |  |
| Situação: CONVOCADO                                     |  |  |
| Vínculo: BOLSISTA                                       |  |  |
| LISTA DE ORIENTADORES                                   |  |  |
| 1620000 - AUGUSTO CARLOS PAVAO                          |  |  |
| 1620000 - AUGUSTO CARLOS PAVAO                          |  |  |
| ACEITAR OU RECUSAR PARTICIPAÇÃO                         |  |  |
| Aceitar Monitoria: NÃO 🔽 🕐                              |  |  |
| SIM                                                     |  |  |
| NÃO                                                     |  |  |
| Justificativa:                                          |  |  |
|                                                         |  |  |
| Confirmar Cancelar                                      |  |  |
| Portal do Discente                                      |  |  |

Figura 27. – Confirmação da convocação e da situação de ingresso na Monitoria

| • Operação realizada com sucesso.                                         |                                                    |                        | (x) fechar mensagens |  |  |
|---------------------------------------------------------------------------|----------------------------------------------------|------------------------|----------------------|--|--|
| 🗣 Ensino 🍦 Pesquisa 🧇 Extensão 谋 Monitoria 🥀 Ações Associadas 📑 Bibliotec | a 🗧 Bolsas 🛽 🚺 Estágio                             | 🐞 Ambientes Virtuais 🖇 | 📓 Outros             |  |  |
| PORTAL DO DISCENTE > LISTA DE PROJETOS DO DISCENTE                        | PORTAL DO DISCENTE > LISTA DE PROJETOS DO DISCENTE |                        |                      |  |  |
| ्दिः Visualizar Projeto 🤹<br>्विः Atualizar Dados Bancários 🍰             | : Visualizar Monitoria<br>Aceitar ou Recusar M     | onitoria               |                      |  |  |
| PROJETOS DE MONITORIA ENCONTRADOS (1)                                     |                                                    |                        |                      |  |  |
| Título                                                                    | Vínculo                                            | Situação               |                      |  |  |
| 2016 - EXA0101 - Certificado                                              | BOLSISTA                                           | ASSUMIU MONITORIA      | a 🔍 🚨 🚱              |  |  |
| Portal do Discente                                                        |                                                    |                        |                      |  |  |

Após a confirmação da convocação o discente poderá entrar em exercício.

Lembrete: Se o discente tiver participado de mais de um processo seletivo de monitoria de componentes curriculares/disciplinas, o mesmo deverá entrar nas demais convocações (se houver) para rejeitar a convocação. Pois, só assim o docente orientador dos Projetos de Monitoria poderá convocar outros discentes classificados seguindo a ordem de classificação.

# AÇÕES DO DISCENTE ( Conforme Manual do Discente):

# 1. Preencher o relatório Semestral (Parcial) – 1º semestre

Ao término do primeiro semestre o discente deverá cadastrar o relatório parcial em seu portal.

#### Figura 28

| 😂 Ensino 🍦 Pesquisa 🤝 Extensão                                              | 🧟 Monitoria 🔌 Ações Associadas 🖹 Biblio | iteca 🚨 Bolsas [ 🛽 Estágio 🛛 🕸 Ambientes Virtuais 🏾 🍓 Outros |
|-----------------------------------------------------------------------------|-----------------------------------------|--------------------------------------------------------------|
| PORTAL DO DISCENTE > RELATÓF                                                | Consultar Projetos                      |                                                              |
|                                                                             | Meus Projetos de Monitoria              |                                                              |
| Atenção: Somente discentes ativos po<br>O Relatório de Desligamento deve se | Meus Relatórios                         | e desvincular do projeto antes do seu término.               |
| _                                                                           | Meus Certificados                       |                                                              |
| 📝: Cadastra                                                                 | Inscrever-se em Seleção de Monitoria    | rio Final 📋: Cadastrar Relatório de Desligamento             |
|                                                                             | Visualizar Resultado da Seleção         | jar Relatório 🛛 🔍: Visualizar Relatório                      |

#### Figura 29

| 🛢 Ensino 🍓 Pesquisa 🄝 Extensão 🐺 Mor                                                      | itoria 🔌 Ações Associadas 🔚 Biblioteca 🤷 Bols                                              | as 🚺 Estágio 🐺 Ambientes Virtua                               | nis 🎡 Outros |       |
|-------------------------------------------------------------------------------------------|--------------------------------------------------------------------------------------------|---------------------------------------------------------------|--------------|-------|
| PORTAL DO DISCENTE > RELATÓRIOS D                                                         | E MONITORIA                                                                                |                                                               |              |       |
| Atenção: Somente discentes ativos podem er<br>O Relatório de Desligamento deve ser enviac | vviar Relatórios Parciais e Finais.<br>Io somente quando o discente desejar se desvincula  | r do projeto antes do seu término.                            |              |       |
| 📝: Cadastrar Relat<br>🕑: Re                                                               | lório Parcial 🛛 👌: Cadastrar Relatório Final<br>amover Relatório 🖓: Alterar/Enviar Relatór | 👫: Cadastrar Relatório de Desli<br>io 🔍: Visualizar Relatório | igamento     |       |
|                                                                                           | LISTA DE PROJETOS DO MONI                                                                  | TOR                                                           |              | 1     |
|                                                                                           |                                                                                            |                                                               | 1000         | 1 m m |
| 16 - EXA0101 - Certificado                                                                | ASSUMIU MONI                                                                               | TORIA                                                         | 1            | 0     |
| 16 - EXA0101 - Certificado<br>po de Relatório                                             | ASSUMIU MONI<br>Data do Cadastro                                                           | TORIA<br>Data do Envio                                        | Sit          |       |

### Figura 30

| 📦 Ensino 🍦 Pesquisa  🂝 Extensão 谋 Monitoria                                                                      | 💐 Ações Associadas 🖹 Biblioteca 🔓 Bolsa       | as [ Estágio 🐞 Ambientes Virtuais 🏾 🎯 Outros     |
|----------------------------------------------------------------------------------------------------|-----------------------------------------------|--------------------------------------------------|
| Portal do Discente > Relatório do Moni                                                                           | TOR                                           |                                                  |
| Caro Discente, nesta operação você pode enviar o<br>cadastrar.                                                   | s relatórios do projeto de ensino que você pa | articipa. Preencha os dados abaixo e e clique em |
| R                                                                                                    | ELATÓRIO DE RENOVAÇÃO DE MONI                 | TORIA                                            |
| Projeto de Ensino:<br>EXA0101 - Certificado                                                                      |                                               |                                                  |
| 1- Você teve a oportunidade de ler e conhecer o Pro                                                              | vjeto de Ensino ao qual está vinculado?       |                                                  |
| 2- Enumere as atividades desenvolvidas por você n                                                                | o projeto:                                    |                                                  |
|                                                                                                    |                                               |                                                  |
|                                                                                                    |                                               |                                                  |
| 3- Essas atividades desenvolvidas estão coerentes                                                                | com os objetivos propostos no projeto?        |                                                  |
| 🔘 Sim 🔘 Não 🔘 Em Parte                                                                                           |                                               |                                                  |
| 3.1- Justifique sua resposta:                                                                                    |                                               |                                                  |
|                                                                                                    |                                               |                                                  |
|                                                                                                    |                                               |                                                  |
|                                                                                                    |                                               |                                                  |
| 4. Come and a second and a second and a second and a second and a second and a second a second a second a second |                                               |                                                  |
| 4- Como voce avalla as orientações recebidas para                                                                | o desenvolvimento das atividades? Justinqu    | e sua resposta.                                  |
|                                                                                                    |                                               |                                                  |
|                                                                                                    |                                               |                                                  |
|                                                                                                    |                                               |                                                  |
| 5- Que avaliação você faz de sua participação no SI                                                              | D?                                            |                                                  |
| 🛇 Satisfatória 🔘 Regular 🔘 Ruim                                                                                  |                                               |                                                  |
| 5.1-Justifique sua resposta.                                                                                     |                                               |                                                  |
|                                                                                                    |                                               |                                                  |
|                                                                                                    |                                               |                                                  |
|                                                                                                    |                                               |                                                  |
|                                                                                                    |                                               |                                                  |
| 6- O programa de monitoria tem contribuido para a                                                                | sua formação acadêmica? Comente.              |                                                  |
|                                                                                                    |                                               |                                                  |
|                                                                                                    |                                               |                                                  |
|                                                                                                    |                                               |                                                  |
| 7- Com base no seu desempenho no projeto de mor<br>7-1- Pontos fortes:                                           | itoria, apresente:                            |                                                  |
|                                                                                                    |                                               |                                                  |
|                                                                                                    |                                               |                                                  |
|                                                                                                    |                                               |                                                  |
|                                                                                                    |                                               |                                                  |
| 7.2- Pontos fracos:                                                                                              |                                               |                                                  |
|                                                                                                    |                                               |                                                  |
|                                                                                                    |                                               |                                                  |
|                                                                                                    |                                               |                                                  |
|                                                                                                    |                                               |                                                  |
|                                                                                                    | Salvar (Rascunho) Enviar Relatório Ca         | ncelar                                           |

- . . . . .

# 2. Preencher o relatório anual (final) – 2º semestre

Ao término do segundo semestre o discente o deverá cadastrar o relatório final para finalizar o Projeto da Monitoria e assim receber o certificado de atuação.

| I Ensind 😈 Pesquisa 🍞 Extensão 🥥 Mo                                                                                                    | nitoria 🔤 Ações Associadas 🔛 Biblioteca 🚨 Bol                                                  | sas 🔝 Estagio 🐲 Ambientes Virtu                              | ais 🔐 Outros                                                                                                    |
|----------------------------------------------------------------------------------------------------|------------------------------------------------------------------------------------------------|--------------------------------------------------------------|----------------------------------------------------------------------------------------------------|
| PORTAL DO DISCENTE > RELATORIOS D                                                                                                    | DE MONITORIA                                                                                   |                                                              |                                                                                                    |
| i <mark>tenção:</mark> Somente discentes ativos podem e<br>) Relatório de Desligamento deve ser envia                                                                                                    | enviar Relatórios Parciais e Finais.<br>Ido somente quando o discente desejar se desvincul     | ar do projeto antes do seu término.                          |                                                                                                    |
| 🗟 : Cadastrar Rela<br>🞯 : R                                                                                                    | atório Parcial 😼: Cadastrar Relatório Final<br>Remover Relatório 🌍: Alterar/Enviar Relatór     | 😬: Cadastrar Relatório de Des<br>rio 🔍: Visualizar Relatório | ligamento                                                                                                    |
|                                                                                                    | LISTA DE PROJETOS DO MONI                                                                      | ITOR                                                         | and the second second second second second second second second second second second second second second second |
| 6 - EXA0101 - Certificado                                                                                                    | ASSUMIU MONI                                                                                   | ITORIA                                                       | 2 6 6                                                                                                    |
| o de Relatório                                                                                                    | Data do Cadastro                                                                               | Data do Envio                                                | Situaç<br>Cadastrar Relatório Final                                                                              |
|                                                                                                    | Não ha relatórios cadastrados para este                                                        | e projeto                                                    |                                                                                                    |
|                                                                                                    |                                                                                                |                                                              |                                                                                                    |
| ura 32                                                                                                    |                                                                                                |                                                              |                                                                                                    |
| Ensino 🍶 Pesquisa 🤝 Extensão 🛛                                                                                                    | 🖗 Monitoria 🔌 Ações Associadas 🛅 Bibliotec                                                     | a 🚨 Bolsas 🔝 Estágio 🕸 Am                                    | bientes Virtuais 🛛 🖓 Outros                                                                                      |
| PORTAL DO DISCENTE > RELATÓRIO                                                                                                    | D DO MONITOR                                                                                   |                                                              |                                                                                                    |
| Caro Discente, nesta operação você pe<br>cadastrar.                                                                                                    | ode enviar os relatórios do projeto de ensino q                                                | que você participa. Preencha os c                            | lados abaixo e e clique em                                                                                       |
|                                                                                                    | RELATÓRIO FINAL DE MO                                                                          | ONITORIA                                                     |                                                                                                    |
| <b>rojeto de Ensino:</b><br>XA0101 - Certificado                                                                                                    |                                                                                                |                                                              |                                                                                                    |
| - Você teve a oportunidade de ler e co                                                                                                    | nhecer o Projeto de Ensino ao qual está vincul                                                 | ado?                                                         |                                                                                                    |
| 🛇 Sim 🔘 Não 🔘 Em Parte                                                                                                    |                                                                                                |                                                              |                                                                                                    |
| Enumere as atividades desenvolvida:                                                                                                    | s por você no projeto:                                                                         |                                                              |                                                                                                    |
|                                                                                                    |                                                                                                |                                                              |                                                                                                    |
|                                                                                                    |                                                                                                |                                                              |                                                                                                    |
|                                                                                                    |                                                                                                |                                                              |                                                                                                    |
| - Essas atividades desenvolvidas estão                                                                                                    | o coerentes com os objetivos propostos no pro                                                  | ojeto?                                                       |                                                                                                    |
| Sim Não Em Parte<br>.1- Justifique sua resposta:                                                                                                    |                                                                                                |                                                              |                                                                                                    |
|                                                                                                    |                                                                                                |                                                              |                                                                                                    |
|                                                                                                    |                                                                                                |                                                              |                                                                                                    |
|                                                                                                    |                                                                                                |                                                              |                                                                                                    |
| - Como você avalia as orientações reco                                                                                                    | ebidas para o desenvolvimento das atividades                                                   | ? Justifique sua resposta.                                   |                                                                                                    |
|                                                                                                    |                                                                                                |                                                              |                                                                                                    |
|                                                                                                    |                                                                                                |                                                              |                                                                                                    |
|                                                                                                    |                                                                                                |                                                              |                                                                                                    |
|                                                                                                    |                                                                                                |                                                              |                                                                                                    |
| <ul> <li>Que avaliação você faz de sua partici</li> </ul>                                                                                                    | ipação no SID?                                                                                 |                                                              | н.                                                                                                    |
| - Que avaliação você faz de sua partici<br>O Satisfatória O Regular O Ruim                                                                                                    | ipação no SID?                                                                                 |                                                              | 15.                                                                                                    |
| - Que avaliação você faz de sua partici<br>O Satisfatória O Regular O Ruim<br>.1-Justifique sua resposta.                                                                                                    | ipação no SID?                                                                                 |                                                              |                                                                                                    |
| - Que avaliação você faz de sua partici<br>O Satisfatória O Regular O Ruim<br>.1-Justifique sua resposta.                                                                                                    | ipação no SID?                                                                                 |                                                              | h.                                                                                                    |
| - Que avaliação você faz de sua partici<br>◎ Satisfatória ◎ Regular ◎ Ruim<br>.1-Justifique sua resposta.                                                                                                    | ipação no SID?                                                                                 |                                                              | њ.                                                                                                    |
| - Que avaliação você faz de sua partici<br>Satisfatória © Regular © Ruim<br>.1-Justifique sua resposta.                                                                                                    | ipação no SID?<br>Nuído nara a sua formação acadêmica? Comen                                   | ta.                                                          | Ъ.<br>                                                                                                    |
| - Que avaliação você faz de sua partici<br>© Satisfatória © Regular © Ruim<br>:1-Justifique sua resposta.                                                                                                    | ipação no SID?<br>Duído para a sua formação acadêmica? Comen                                   | te.                                                          | Ъ.<br>                                                                                                    |
| · Que avaliação você faz de sua partici<br>© Satisfatória © Regular © Ruim<br>1-Justifique sua resposta.                                                                                                    | ipação no SID?<br>Duído para a sua formação acadêmica? Comen                                   | te.                                                          | ь.<br>                                                                                                    |
| - Que avaliação você faz de sua partici<br>© satisfatória © Regular © Ruim<br>.1-Justifique sua resposta.                                                                                                    | ipação no SID?<br>buído para a sua formação acadêmica? Comen                                   | te.                                                          | لۍ.<br>او.<br>او.                                                                                                |
| <ul> <li>Que avaliação você faz de sua partici</li> <li>Satisfatória </li> <li>Regular </li> <li>Ruim</li> <li>1-Justifique sua resposta.</li> <li>O programa de monitoria tem contril</li> <li>Com base no seu desempenho no pro</li> </ul>                                                                                                    | ipação no SID?<br>buído para a sua formação acadêmica? Comen<br>pieto de monitoria, apresente: | te.                                                          | ایہ<br>۱۳۰۰<br>۱۳۰۰<br>۱۴۰۰                                                                                      |
| - Que avaliação você faz de sua partici<br>© Satisfatória © Regular © Ruim<br>1-Justifique sua resposta.<br>- O programa de monitoria tem contrit<br>- O programa de monitoria tem contrit<br>- O programa de monitori<br>- O programa de monitoria tem contrit<br>- O pro | ipação no SID?<br>buído para a sua formação acadêmica? Comen<br>ujeto de monitoria, apresente: | te.                                                          | ائە.<br>ئە<br>ئە                                                                                                 |
| <ul> <li>- Que avaliação você faz de sua partici         <ul> <li>Satisfatória</li> <li>Regular</li> <li>Ruim</li> <li>1 Justifique sua resposta.</li> </ul> </li> <li>- O programa de monitoria tem contrit         <ul> <li>O programa de monitoria tem contrit</li> <li>Pontos fortes:</li> </ul> </li> </ul>                                                                                                    | ipação no SID?<br>buído para a sua formação acadêmica? Comen<br>ujeto de monitoria, apresente: | te.                                                          | ایہ<br>ایہ<br>ایہ                                                                                                |
| <ul> <li>Que avaliação você faz de sua partici</li> <li>Satisfatória Regular Ruim</li> <li>1-Justifique sua resposta.</li> <li>O programa de monitoria tem contrit</li> <li>Com base no seu desempenho no pro</li> <li>1- Pontos fortes:</li> </ul>                                                                                                    | ipação no SID?<br>buído para a sua formação acadêmica? Comen<br>sjeto de monitoria, apresente: | to.                                                          | لۍ.<br>انه.<br>له.                                                                                               |
| - Que avaliação você faz de sua partici<br>Satisfatória © Regular © Ruim<br>1-Justifique sua resposta.<br>- O programa de monitoria tem contrit<br>- O programa de monitoria tem contrit<br>- O programa de monitoria tem contrit<br>- O programa de monitoria tem contrit<br>- O programa de monitoria tem contrit<br>- O programa de monitoria tem contrit                                                                                                    | ipação no SID?<br>puído para a sua formação acadêmica? Comen<br>ujeto de monitoria, apresente: | te.                                                          | נה.<br>וה.<br>וה.<br>וה.                                                                                         |
| <ul> <li>Que avaliação você faz de sua partici         <ul> <li>Satisfatória</li> <li>Regular</li> <li>Ruim</li> <li>1-Justifique sua resposta.</li> </ul> </li> <li>O programa de monitoria tem contrit         <ul> <li>O programa de monitoria tem contrit</li> <li>Pontos fortes:</li> <li>Pontos fracos:</li> </ul> </li> </ul>                                                                                                    | ipação no SID?<br>puído para a sua formação acadêmica? Comen<br>ujeto de monitoria, apresente: | te.                                                          | נה.<br>ונה.<br>ונה.<br>ונה.<br>ונה.<br>ונה.                                                                      |
| <ul> <li>Que avaliação você faz de sua partici         <ul> <li>Satisfatória</li> <li>Regular</li> <li>Ruim</li> <li>1-Justifique sua resposta.</li> </ul> </li> <li>O programa de monitoria tem contrit         <ul> <li>O programa de monitoria tem contrit</li> <li>Pontos fortes:</li> <li>Pontos fracos:</li> </ul> </li> </ul>                                                                                                    | ipação no SID?<br>puído para a sua formação acadêmica? Comen<br>ijeto de monitoria, apresente: | te.                                                          | لت.<br>لت.<br>لت.<br>لت.                                                                                         |
| <ul> <li>Que avaliação você faz de sua partici         <ul> <li>Satisfatória</li> <li>Regular</li> <li>Ruim</li> <li>.1-Justifique sua resposta.</li> </ul> </li> <li>O programa de monitoria tem contrit         <ul> <li>O programa de monitoria tem contrit</li> <li>O protos fortes:</li> <li>Pontos fortes:</li> <li>.2- Pontos fracos:</li> </ul> </li> </ul>                                                                                                    | ipação no SID?<br>puído para a sua formação acadêmica? Comen<br>ijeto de monitoria, apresente: | te.                                                          | אַג<br>אַר<br>אָג<br>אָג                                                                                         |
| <ul> <li>Que avaliação você faz de sua partici         <ul> <li>Satisfatória © Regular © Ruim</li> <li>i.1-Justifique sua resposta.</li> </ul> </li> <li>O programa de monitoria tem contril         <ul> <li>O programa de monitoria tem contril</li> <li>Com base no seu desempenho no pro                 .1- Pontos fortes:</li> </ul> </li> <li>.2- Pontos fracos:</li> </ul>                                                                                                    | ipação no SID?<br>auído para a sua formação acadêmica? Comen<br>ijeto de monitoria, apresente: | te.                                                          | נה.<br>יייייייייייייייייייייייייייייייייייי                                                                      |

### 3. Preencher relatório de desligamento

Se o aluno desistir da Monitoria antes do prazo final do projeto ou Colar grau o mesmo deverá cadastrar relatório de Desligamento para assim finalizar a monitoria e imprimir o certificado de monitor. Somente após o preenchimento do relatório de desligamento a cota estará disponibilizada para um novo processo seletivo.

| Biblioteca 🚨 Bolsas                           | 🔣 Estágio 🐺 Ambientes Virtu                                                                                                    | sis 🎡 Outros                                                                                                    |                                                                                                    |                                                                                                    |
|-----------------------------------------------|----------------------------------------------------------------------------------------------------|----------------------------------------------------------------------------------------------------|----------------------------------------------------------------------------------------------------|----------------------------------------------------------------------------------------------------|
|                                               |                                                                                                    |                                                                                                    |                                                                                                    |                                                                                                    |
| sis.<br>I desejar se desvincular (            | do projeto antes do seu término.                                                                                               |                                                                                                    |                                                                                                    |                                                                                                    |
| ar Relatório Final 📲<br>erar/Enviar Relatório | : Cadastrar Relatório de Desl<br>Q: Visualizar Relatório                                                                       | igamento                                                                                                    |                                                                                                    |                                                                                                    |
| PROHITOS DO MONITO                            | IR .                                                                                                    |                                                                                                    |                                                                                                    |                                                                                                    |
| ASSUNIU MONITO                                | DRIA                                                                                                    | 2                                                                                                    | 3                                                                                                    |                                                                                                    |
| Idastro                                       | Data do Envio                                                                                                    | Situaçã                                                                                                    | 0                                                                                                    | Ladatra Relatório de Destinamento                                                                                                    |
|                                               |                                                                                                    |                                                                                                    |                                                                                                    | capation relations of peringenterion.                                                                                                    |
|                                               | is.<br>desejar se desvincular<br>ar Relatório Final<br>grar/Enviar Relatório<br>PROJETOS DO MONITO<br>ASSUMIU MONITO<br>dastro | is.<br>desejar se desvincular do projeto antes do seu término.<br>ar Relatório Final 🔝: Cadastrar Relatório de Desl<br>rrar/Enviar Relatório 🖓: Visualizar Relatório<br>PROJETOS DO MONITOR<br>ASSUMU MONITORIA<br>dastro Data do Envio | is.<br>desejar se desvincular do projeto antes do seu término.<br>ar Relatório Final R: Cadastrar Relatório de Desligamento<br>rrar/Enviar Relatório C: Visualizar Relatório<br>PROJETOS DO MONITOR<br>ASSUMIU MONITORIA 2<br>dastro Data do Envio Situaçã | is.<br>desejar se desvincular do projeto antes do seu término.<br>ar Relatório Final : Cadastrar Relatório de Desligamento<br>rrar/Enviar Relatório : : Visualizar Relatório<br>PROJETOS DO MONITOR<br>ASSUMIU MONITORIA<br>dastro Data do Envio Situação |

#### Figura 34

| Ensino<br>Pesquisa<br>Extensão<br>Relatópio do Mon           | a 🥀 Ações Associadas 📑 Biblioteca 🌄 Bolsas 🚺 Estágio 🟐 Ambientes Virtuais 🍓 Outros            |
|--------------------------------------------------------------|-----------------------------------------------------------------------------------------------|
| TORIAL DO DISCLILE > RELATORIO DO HOR                        | it for                                                                                        |
| Caro Discente, nesta operação você pode enviar<br>cadastrar. | os relatórios do projeto de ensino que você participa. Preencha os dados abaixo e e clique em |
| RE                                                           | ELATÓRIO DE DESLIGAMENTO DE MONITORIA                                                         |
| Projeto de Ensino:<br>EXA0101 - Certificado                  |                                                                                               |
|                                                              |                                                                                               |
| Sim      Não      Fm Parte                                   | rojeto de Ensino ao qual esta vinculado?                                                      |
| 2- Enumere as atividades desenvolvidas por você              | no projeto:                                                                                   |
|                                                              |                                                                                               |
|                                                              |                                                                                               |
|                                                              |                                                                                               |
|                                                              | di.                                                                                           |
| 3- Essas atividades desenvolvidas estão coerente             | s com os objetivos propostos no projeto?                                                      |
| Sim Nao Em Parte                                             |                                                                                               |
|                                                              |                                                                                               |
|                                                              |                                                                                               |
|                                                              |                                                                                               |
|                                                              | ii.                                                                                           |
| 4- Como você avalia as orientações recebidas para            | a o desenvolvimento das atividades? Justifique sua resposta.                                  |
|                                                              |                                                                                               |
|                                                              |                                                                                               |
|                                                              |                                                                                               |
| 5- Que avaliação você faz de sua participação no S           | SID?                                                                                          |
| 🔘 Satisfatória 🔘 Regular 🔘 Ruim                              |                                                                                               |
| 5.1-Justifique sua resposta.                                 |                                                                                               |
|                                                              |                                                                                               |
|                                                              |                                                                                               |
|                                                              |                                                                                               |
| 5- O programa de monitoria tem contribuído para              | a sua formação acadêmica? Comente.                                                            |
|                                                              |                                                                                               |
|                                                              |                                                                                               |
|                                                              |                                                                                               |
| 7- Com base no seu desempenho no projeto de mo               |                                                                                               |
| 7.1- Pontos fortes:                                          | ······································                                                        |
|                                                              |                                                                                               |
|                                                              |                                                                                               |
|                                                              | 4                                                                                             |
| 7.2- Pontos fracos:                                          |                                                                                               |
|                                                              |                                                                                               |
|                                                              |                                                                                               |
|                                                              |                                                                                               |
|                                                              |                                                                                               |
|                                                              | Salvar (Rascunho)   Enviar Relatório   Cancelar                                               |